# Oracle<sup>®</sup> Switch ES1-24

Service Manual

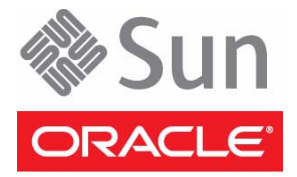

Part No.: E39116-02 August 2013 Copyright © 2013, Oracle and/or its affiliates. All rights reserved.

This software and related documentation are provided under a license agreement containing restrictions on use and disclosure and are protected by intellectual property laws. Except as expressly permitted in your license agreement or allowed by law, you may not use, copy, reproduce, translate, broadcast, modify, license, transmit, distribute, exhibit, perform, publish, or display any part, in any form, or by any means. Reverse engineering, disassembly, or decompilation of this software, unless required by law for interoperability, is prohibited.

The information contained herein is subject to change without notice and is not warranted to be error-free. If you find any errors, please report them to us in writing.

If this is software or related software documentation that is delivered to the U.S. Government or anyone licensing it on behalf of the U.S. Government, the following notice is applicable:

U.S. GOVERNMENT RIGHTS Programs, software, databases, and related documentation and technical data delivered to U.S. Government customers are "commercial computer software" or "commercial technical data" pursuant to the applicable Federal Acquisition Regulation and agency-specific supplemental regulations. As such, the use, duplication, disclosure, modification, and adaptation shall be subject to the restrictions and license terms set forth in the applicable Government contract, and, to the extent applicable by the terms of the Government contract, the additional rights set forth in FAR 52.227-19, Commercial Computer Software License (December 2007). Oracle America, Inc., 500 Oracle Parkway, Redwood City, CA 94065.

This software or hardware is developed for general use in a variety of information management applications. It is not developed or intended for use in any inherently dangerous applications, including applications which may create a risk of personal injury. If you use this software or hardware in dangerous applications, then you shall be responsible to take all appropriate fail-safe, backup, redundancy, and other measures to ensure its safe use. Oracle Corporation and its affiliates disclaim any liability for any damages caused by use of this software or hardware in dangerous applications.

Oracle and Java are registered trademarks of Oracle and/or its affiliates. Other names may be trademarks of their respective owners.

AMD, Opteron, the AMD logo, and the AMD Opteron logo are trademarks or registered trademarks of Advanced Micro Devices. Intel and Intel Xeon are trademarks or registered trademarks of Intel Corporation. All SPARC trademarks are used under license and are trademarks or registered trademarks of SPARC International, Inc. UNIX is a registered trademark licensed through X/Open Company, Ltd.

This software or hardware and documentation may provide access to or information on content, products, and services from third parties. Oracle Corporation and its affiliates are not responsible for and expressly disclaim all warranties of any kind with respect to third-party content, products, and services. Oracle Corporation and its affiliates will not be responsible for any loss, costs, or damages incurred due to your access to or use of third-party content, products.

#### Copyright © 2013, Oracle et/ou ses affiliés. Tous droits réservés.

Ce logiciel et la documentation qui l'accompagne sont protégés par les lois sur la propriété intellectuelle. Ils sont concédés sous licence et soumis à des restrictions d'utilisation et de divulgation. Sauf disposition de votre contrat de licence ou de la loi, vous ne pouvez pas copier, reproduire, traduire, diffuser, modifier, breveter, transmettre, distribuer, exposer, exécuter, publier ou afficher le logiciel, même partiellement, sous quelque forme et par quelque procédé que ce soit. Par ailleurs, il est interdit de procéder à toute ingénierie inverse du logiciel, de le désassembler ou de le décompiler, excepté à des fins d'interopérabilité avec des logiciels tiers ou tel que prescrit par la loi.

Les informations fournies dans ce document sont susceptibles de modification sans préavis. Par ailleurs, Oracle Corporation ne garantit pas qu'elles soient exemptes d'erreurs et vous invite, le cas échéant, à lui en faire part par écrit.

Si ce logiciel, ou la documentation qui l'accompagne, est concédé sous licence au Gouvernement des Etats-Unis, ou à toute entité qui délivre la licence de ce logiciel ou l'utilise pour le compte du Gouvernement des Etats-Unis, la notice suivante s'applique :

U.S. GOVERNMENT RIGHTS Programs, software, databases, and related documentation and technical data delivered to U.S. Government customers are "commercial computer software" or "commercial technical data" pursuant to the applicable Federal Acquisition Regulation and agency-specific supplemental regulations. As such, the use, duplication, disclosure, modification, and adaptation shall be subject to the restrictions and license terms set forth in the applicable Government contract, and, to the extent applicable by the terms of the Government contract, the additional rights set forth in FAR 52.227-19, Commercial Computer Software License (December 2007). Oracle America, Inc., 500 Oracle Parkway, Redwood City, CA 94065.

Ce logiciel ou matériel a été développé pour un usage général dans le cadre d'applications de gestion des informations. Ce logiciel ou matériel n'est pas conçu ni n'est destiné à être utilisé dans des applications à risque, notamment dans des applications pouvant causer des dommages corporels. Si vous utilisez ce logiciel ou matériel dans le cadre d'applications dangereuses, il est de votre responsabilité de prendre toutes les mesures de secours, de sauvegarde, de redondance et autres mesures nécessaires à son utilisation dans des conditions optimales de sécurité. Oracle Corporation et ses affiliés déclinent toute responsabilité quant aux dommages causés par l'utilisation de ce logiciel ou matériel pour ce type d'applications.

Oracle et Java sont des marques déposées d'Oracle Corporation et/ou de ses affiliés. Tout autre nom mentionné peut correspondre à des marques appartenant à d'autres propriétaires qu'Oracle.

AMD, Opteron, le logo AMD et le logo AMD Opteron sont des marques ou des marques déposées d'Advanced Micro Devices. Intel et Intel Xeon sont des marques ou des marques déposées d'Intel Corporation. Toutes les marques SPARC sont utilisées sous licence et sont des marques ou des marques déposées de SPARC International, Inc. UNIX est une marque déposée concédée sous licence par X/Open Company, Ltd.

Ce logiciel ou matériel et la documentation qui l'accompagne peuvent fournir des informations ou des liens donnant accès à des contenus, des produits et des services émanant de tiers. En aucun cas, Oracle Corporation et ses affiliés déclinent toute responsabilité ou garantie expresse quant aux contenus, produits ou services émanant de tiers. En aucun cas, Oracle Corporation et ses affiliés ne sauraient être tenus pour responsables des pertes subies, des coûts occasionnés ou des dommages causés par l'accès à des contenus, produits ou services tiers, ou à leur utilisation.

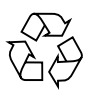

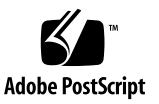

### Contents

#### Using This Documentation v

#### Detecting and Managing Faults 1

Front Panel LEDs 2

Rear Panel LEDs 4

▼ Check Switch Status (LEDs) 5

Sensors Overview 5

▼ Check Switch Status (Oracle ILOM) 6

Component Sensor Targets 6

Motherboard Sensor Targets 7

#### Preparing for Service 9

ESD Precautions 9

Tools Needed for Service 10

Replaceable Components 11

- ▼ Remove the Front Support and Air Duct 11
- ▼ Remove the CMA 14
- ▼ Install the CMA 16

#### Servicing Power Supplies 19

- ▼ Power Off a Power Supply 19
- ▼ Remove a Power Supply 20
- ▼ Install a Power Supply 22

▼ Power On a Power Supply 24

### Servicing the Fan Module 27

- ▼ Remove the Fan Module 27
- ▼ Install the Fan Module 31

#### Glossary 33

Index 35

# Using This Documentation

This guide describes how to remove and replace serviceable components of the Oracle Switch ES1-24.

These instructions are designed for enterprise network and system administrators with experience installing network hardware and software.

- "Product Notes" on page v
- "Related Documentation" on page vi
- "CLI Command Modes" on page vi
- "Feedback" on page vii
- "Support and Accessibility" on page vii

### **Product Notes**

For late-breaking information and known issues about this product, refer to the product notes at:

http://www.oracle.com/goto/ES1-24/docs

## **Related Documentation**

| Documentation                                             | Links                                             |
|-----------------------------------------------------------|---------------------------------------------------|
| All Oracle products                                       | http://docs.oracle.com                            |
| Oracle Switch ES1-24                                      | http://www.oracle.com/goto/ES1-24/docs            |
| Oracle Integrated Lights Out<br>Manager (Oracle ILOM) 3.0 | http://www.oracle.com/pls/topic/lookup?ctx=ilom30 |

For detailed information about the commands and options described in this document, refer to the *Sun Ethernet Fabric Operating System CLI Base Reference Manual*.

## **CLI Command Modes**

The following table lists the configuration modes used in this document with their access and exit methods.

| Command Mode               | Access Method                                                                                          | Prompt            | Exit Method                                                                                                    |
|----------------------------|----------------------------------------------------------------------------------------------------|-------------------|----------------------------------------------------------------------------------------------------|
| User EXEC                  | Access SEFOS from Oracle ILOM with read-only rights (privilege level 1).                               | SEFOS>            | Use the logout or exit<br>command to return to the Oracle<br>ILOM prompt.                                                       |
| Privileged<br>EXEC         | Access SEFOS from Oracle ILOM with full administrative rights (privilege level 15).                    | SEFOS#            | Use the logout or exit<br>command to return to the Oracle<br>ILOM prompt.                                                       |
| Global<br>Configuration    | From User EXEC mode, use the enable command.                                                           | SEFOS(config)#    | Use the end command to return to Privileged EXEC mode.                                                                          |
| Interface<br>Configuration | From Global Configuration<br>mode, use the interface<br><i>interface-type interface-id</i><br>command. | SEFOS(config-if)# | Use the exit command to return<br>to Global Configuration mode, or<br>use the end command to return to<br>Privileged EXEC mode. |

# Feedback

Provide feedback on this documentation at:

http://www.oracle.com/goto/docfeedback

# Support and Accessibility

Oracle customers have access to electronic support through My Oracle Support. For information visit <a href="http://www.oracle.com/pls/topic/lookup?ctx=acc&id=info">http://www.oracle.com/pls/topic/lookup?ctx=acc&id=trs</a> if you are hearing impaired.

## **Detecting and Managing Faults**

These topics describe how to detect and manage faults.

- "Front Panel LEDs" on page 2
- "Rear Panel LEDs" on page 4
- "Check Switch Status (LEDs)" on page 5
- "Sensors Overview" on page 5
- "Check Switch Status (Oracle ILOM)" on page 6
- "Component Sensor Targets" on page 6
- "Motherboard Sensor Targets" on page 7

- "Preparing for Service" on page 9
- "Servicing Power Supplies" on page 19
- "Servicing the Fan Module" on page 27

# Front Panel LEDs

The network management status, link status, and switch status LEDs are located at the rear of the switch.

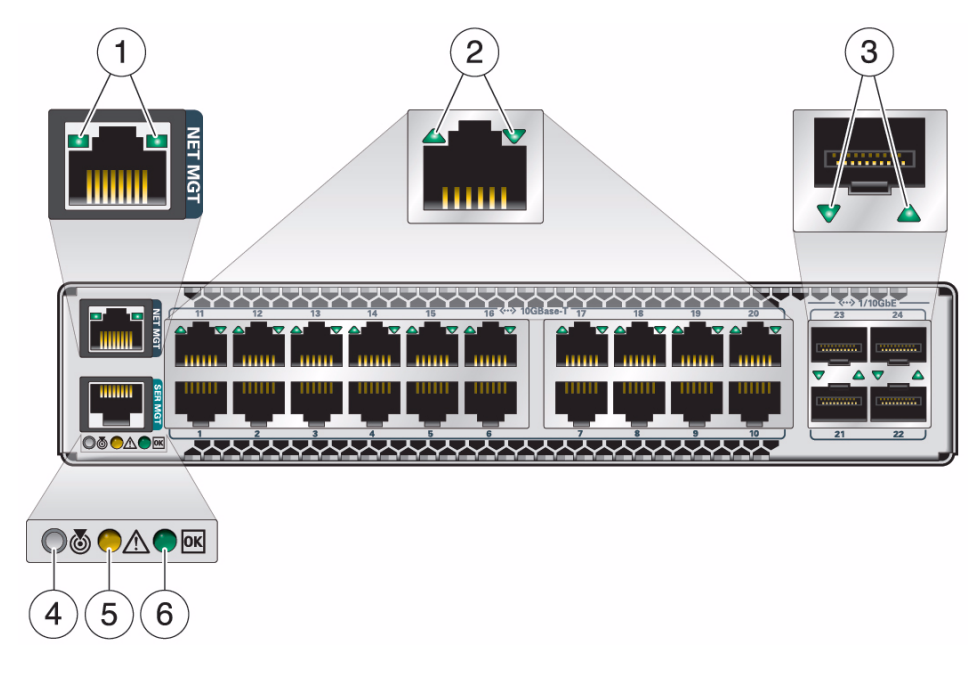

**Note** – The System Fault/Alarm (Yellow) and System OK (Green) LEDs cannot be on at the same time.

| No. | Name                                                               | Color  | Description                                                                                                    |
|-----|--------------------------------------------------------------------|--------|----------------------------------------------------------------------------------------------------|
| 1   | Network Management<br>Link and Activity                            | Green  | Link (left):<br>• On – 10 or 100BASE-T link.<br>• Off – No link or link down.<br>Activity (right):<br>• Off – No activity.<br>• Flashing – Packet activity.                                                                                                    |
| 2   | 10GBaseT port Ethernet<br>Link Status/Activity                     | Green  | <ul> <li>Has three states:</li> <li>Off – No link or activity on the port.</li> <li>On – A link has been established on the port.</li> <li>Blinking – There is activity on the port.</li> </ul>                                                                                                    |
| 3   | SFP+ port Ethernet Link<br>Status/Activity for 10GbE<br>connection | Green  | <ul> <li>Has three states:</li> <li>Off – No link or activity on the SFP+ port.</li> <li>On – A link has been established on the SFP+ port.</li> <li>Blinking – There is activity on the SFP+ port.</li> </ul>                                                                                                    |
| 4   | Locate                                                             | White  | <ul> <li>Helps locate the switch:</li> <li>Off - No locate command invoked.</li> <li>Fast blink - Occurs one second after the locate command is invoked.</li> </ul>                                                                                                    |
| 5   | Attention                                                          | Yellow | <ul> <li>Has two states:</li> <li>Off – No fault.</li> <li>On solid – A fault in the system is present and service action is required.</li> </ul>                                                                                                    |
| 6   | ОК                                                                 | Green  | <ul> <li>Has three states:</li> <li>Slow blink – During startup and shutdown sequences.</li> <li>On solid – System normal and operational.</li> <li>Off – Power interruption or system fault. Note: The off state could be triggered by one power supply being unplugged. The switch is still fully operational with only one power supply, but this LED is changed to the off state when one power supply is unplugged or not functioning correctly.</li> </ul> |

- "Rear Panel LEDs" on page 4
- "Check Switch Status (LEDs)" on page 5

## Rear Panel LEDs

The power supply and fan status LEDs are located at the front of the switch.

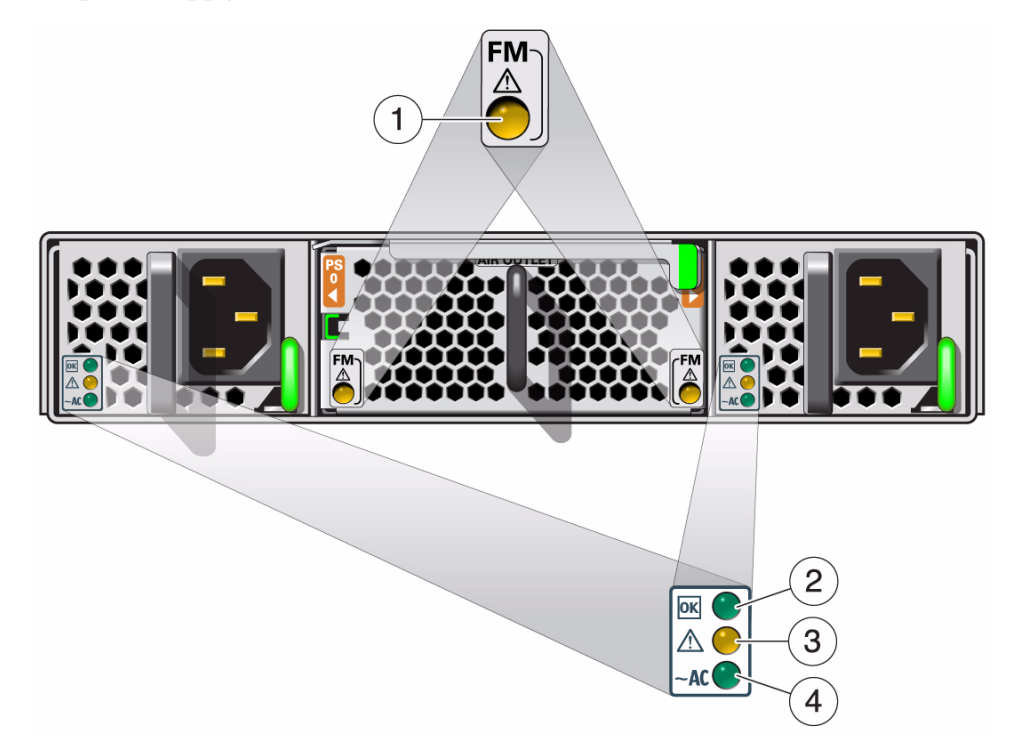

| No. | Name                   | Color  | State and Meaning                                                                            |
|-----|------------------------|--------|----------------------------------------------------------------------------------------------|
| 1   | Fan Module Attention   | Yellow | On – Fan module has a fault.<br>Off – No faults detected.                                    |
| 2   | Power Supply OK        | Green  | On – Power supply is functional without fault.<br>Off – Power supply is off or initializing. |
| 3   | Power Supply Attention | Yellow | On – Fault detected, 12 VDC shut down.<br>Off – No faults detected.                          |
| 4   | Power Supply AC        | Green  | On – AC is functional without fault.<br>Off – AC is off or initializing.                     |

#### **Related Information**

- "Front Panel LEDs" on page 2
- "Check Switch Status (LEDs)" on page 5

# ▼ Check Switch Status (LEDs)

• Check the LEDs to verify the switch status. See "Front Panel LEDs" on page 2 and "Rear Panel LEDs" on page 4.

#### **Related Information**

"Check Switch Status (Oracle ILOM)" on page 6

### Sensors Overview

The switch uses several configurable sensors and indicators to monitor switch power, voltage, and temperature.

The switch includes a sensor for each replaceable component. These sensors generate entries in the SEL when sensor thresholds are exceeded. Many of these readings are used to adjust the fan speeds and perform other actions, such as illuminating LEDs and powering off the switch.

You can also configure these sensors to generate IPMI PET and SNMP traps, as described in the *Sun Integrated Lights Out Manager (ILOM) CLI Procedures Guide*.

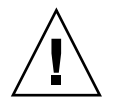

**Caution** – Do not use any interface other than the Oracle ILOM CLI or web interface to alter the state or configuration of any sensor or LED. Doing so could void your warranty.

You can view the system monitoring sensors and indicator parameters from the Oracle ILOM CLI or web interface.

- "Check Switch Status (Oracle ILOM)" on page 6
- Sun Integrated Lights Out Manager (ILOM) Concepts Guide

Sun Integrated Lights Out Manager (ILOM) 3.0 Management Protocols Reference Guide

# ▼ Check Switch Status (Oracle ILOM)

#### 1. Log into Oracle ILOM.

Refer to the Oracle Switch ES1-24 Installation Guide.

2. Display the status of parameters of switch components or the motherboard.

#### -> show target value

where *target* is the Oracle ILOM target name of the component or motherboard sensor in "Component Sensor Targets" on page 6 or "Motherboard Sensor Targets" on page 7.

For example, to display the status of the fan 0 Attention LED, type.

```
-> show /SYS/FMO/SERVICE value
/SYS/FMO/SERVICE
Properties:
value = Off
```

#### **Related Information**

- "Component Sensor Targets" on page 6
- "Motherboard Sensor Targets" on page 7
- "Check Switch Status (LEDs)" on page 5

### **Component Sensor Targets**

Use the targets from this table to check the switch status. See "Check Switch Status (Oracle ILOM)" on page 6. Some sensors indicate the state of LEDs. See "Rear Panel LEDs" on page 4.

| Component Sensor      | Target             | Notes                                                         |
|-----------------------|--------------------|---------------------------------------------------------------|
| Switch fault          | /SYS/SERVICE       | State of chassis Attention LED                                |
| Switch locator        | /SYS/LOCATE        | State of chassis Locator LED                                  |
| Switch OK             | /SYS/OK            | State of chassis OK LED                                       |
| Fan fault             | /SYS/FMx/SERVICE   | where $x$ is 0 or 1, state of fan Attention LED               |
| Fan presence          | /SYS/FMx/PRSNT     | where $x$ is 0 or 1                                           |
| Fan speed             | /SYS/FMx/FANy/TACH | where $x$ is 0 or 1 and $y$ is 0 or 1                         |
| Power supply fault    | /SYS/PSy/SERVICE   | where <i>y</i> is 0 or 1, state of power supply Attention LED |
| Power supply presence | /SYS/PSy/PRSNT     | where $y$ is 0 or 1                                           |
| Power supply OK       | /SYS/PSy/OK        | where <i>y</i> is 0 or 1, state of power supply OK LED        |

### **Related Information**

- "Check Switch Status (Oracle ILOM)" on page 6
- "Motherboard Sensor Targets" on page 7

## Motherboard Sensor Targets

Use the targets from this table to check the switch status. See "Check Switch Status (Oracle ILOM)" on page 6.

| Motherboard Sensor               | Target               |  |
|----------------------------------|----------------------|--|
| CPU temperature                  | /SYS/MB/T_AMB        |  |
| I4 temperature                   | /SYS/MB/T_SWITCH     |  |
| 12V input                        | /SYS/MB/V_+12V       |  |
| 5V output                        | /SYS/MB/V_+5V        |  |
| 1.25V for switch chips 1, 2, & 3 | /SYS/MB/V_1V25_SW123 |  |
| 1.25V for switch chips 4, 5, & 6 | /SYS/MB/V_1V25_SW456 |  |
| 1.25V for switch chips 7, 8, & 9 | /SYS/MB/V_1V25_SW789 |  |

| Motherboard Sensor | Target         |
|--------------------|----------------|
| 1.5V output        | /SYS/MB/V_1V5  |
| 2.5V output        | /SYS/MB/V_2V5  |
| 3.3V input         | /SYS/MB/V_3V3  |
| Battery output     | /SYS/MB/V_BAT  |
| Core voltage       | /SYS/MB/V_CORE |
| DDR memory         | /SYS/MB/V_DDR  |

- "Check Switch Status (Oracle ILOM)" on page 6
- "Component Sensor Targets" on page 6

## Preparing for Service

These topics describe how to prepare the switch for power supply or fan module replacement.

| Step | Description                                                                                      | Links                                              |
|------|--------------------------------------------------------------------------------------------------|----------------------------------------------------|
| 1.   | Review the ESD precautions.                                                                      | "ESD Precautions" on page 9                        |
| 2.   | Gather tools for service.                                                                        | "Tools Needed for Service" on page 10              |
| 3.   | Familiarize yourself with the location of the replaceable components.                            | "Replaceable Components" on page 11                |
| 4.   | If the component to replace is located on the cold aisle, remove the front support and air duct. | "Remove the Front Support and Air Duct" on page 11 |
| 4.   | If the component to replace is located on the hot aisle, remove the CMA.                         | "Remove the CMA" on page 14                        |

#### **Related Information**

- "Detecting and Managing Faults" on page 1
- "Servicing Power Supplies" on page 19
- "Servicing the Fan Module" on page 27

### **ESD** Precautions

A grounded antistatic wrist strap is shipped with your switch. Electronic equipment is susceptible to damage by static electricity. Use a grounded antistatic wrist strap, foot strap, or equivalent safety equipment to prevent ESD when you install or service the switch.

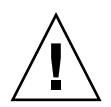

**Caution** – To protect electronic components from electrostatic damage, which can permanently disable the switch or require repair by service technicians, place components on an antistatic surface, such as an antistatic discharge mat, an antistatic bag, or a disposable antistatic mat. Wear an antistatic grounding strap connected to a metal surface on the switch when you work on switch components.

#### **Related Information**

- "Tools Needed for Service" on page 10
- "Replaceable Components" on page 11

## Tools Needed for Service

To install or service the switch, you must have these tools:

- No. 2 Phillips screwdriver
- ESD mat and grounding strap

In addition, you must provide a system console device, such as:

- ASCII terminal
- Workstation
- Terminal server
- Patch panel connected to a terminal server

- "ESD Precautions" on page 9
- "Replaceable Components" on page 11

# **Replaceable Components**

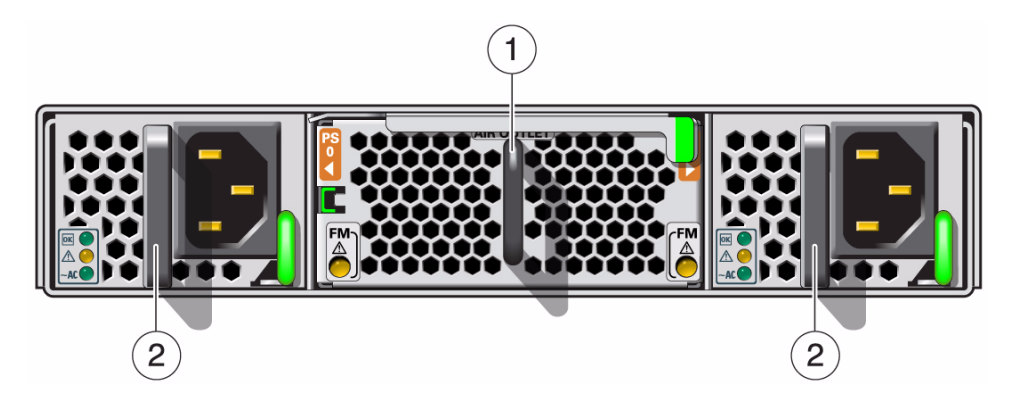

|   | Description          | Links                                 |
|---|----------------------|---------------------------------------|
| 1 | Fan module (one)     | "Servicing the Fan Module" on page 27 |
| 2 | Power supplies (two) | "Servicing Power Supplies" on page 19 |

#### **Related Information**

- "Remove the Front Support and Air Duct" on page 11
- "Remove the CMA" on page 14

# Remove the Front Support and Air Duct

**Note** – If you are removing the front support and air duct from a switch with the data cables on the cold aisle, the procedure is the same, however the illustrations differ slightly from your situation.

1. Using a No. 2 Phillips screwdriver, remove the two M6x14 screws securing the front support.

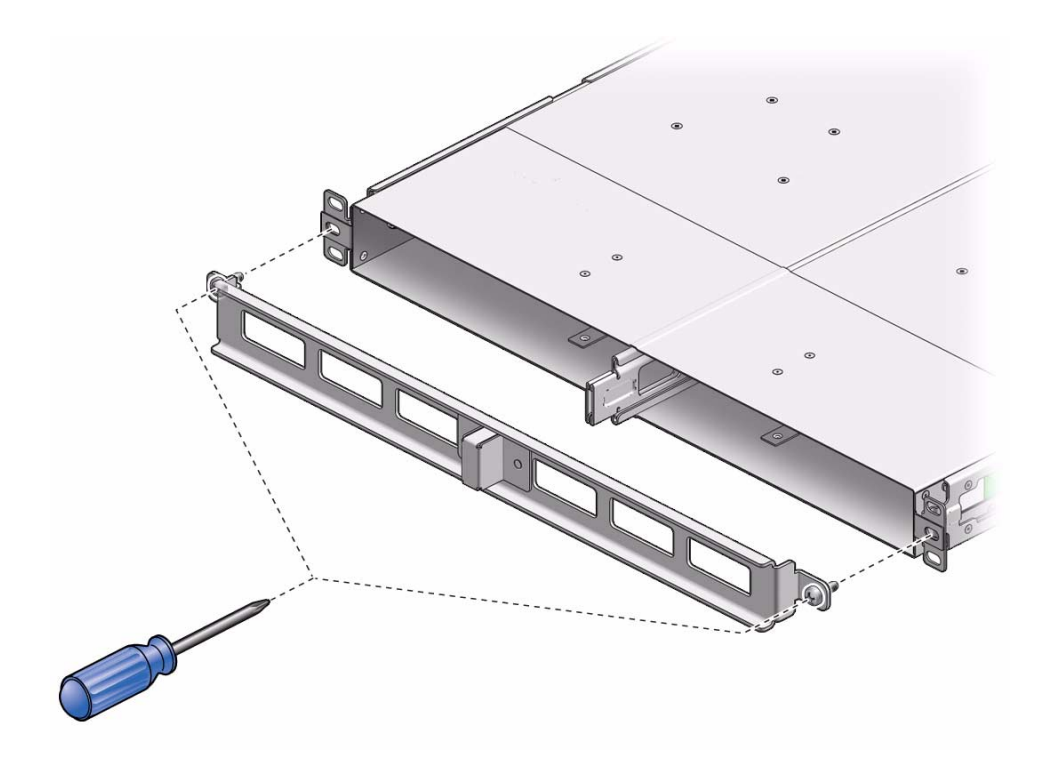

2. Remove the front support and set it aside.

**Note** – If the switch is installed with the data cables on the cold aisle, slide the front support off onto the data cables.

3. Slide the air duct off of the center rail and center slide, and set it aside.

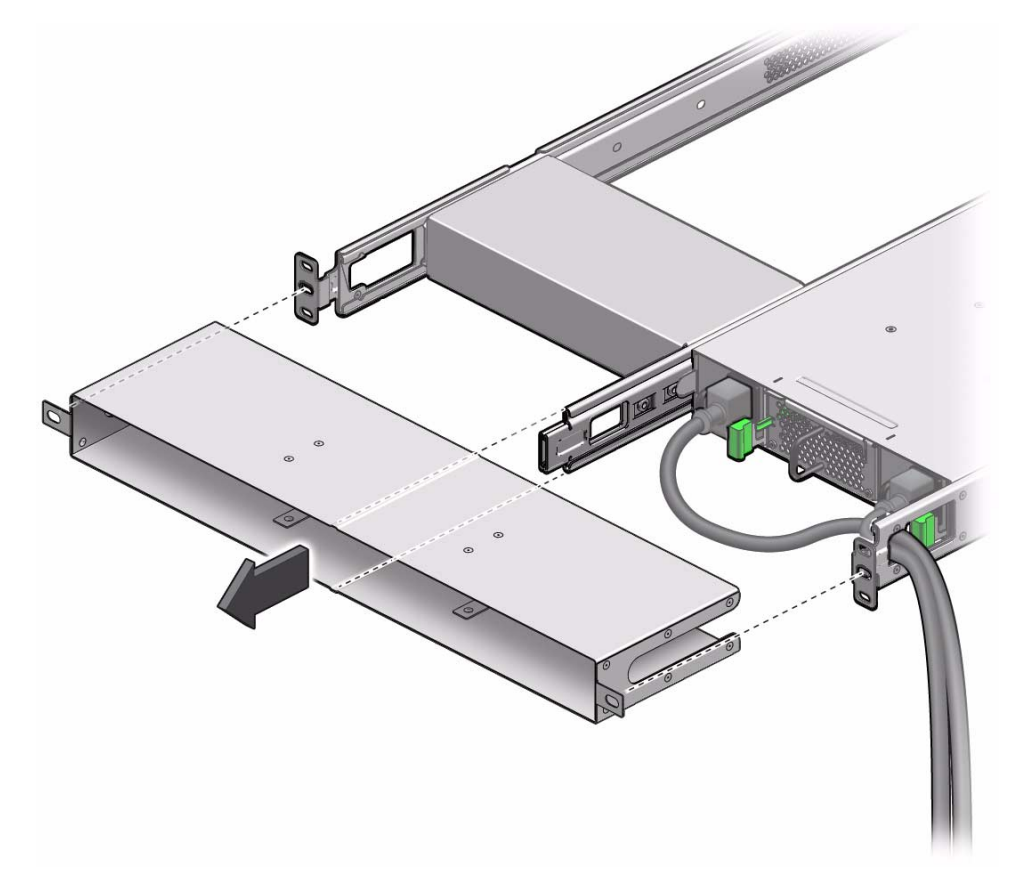

**Note** – If the switch is installed with the data cables on the cold aisle, slide the air duct off onto the data cables.

- 4. Consider your next step.
  - If you are servicing power supplies, return to the procedure, "Power Off a Power Supply" on page 19.
  - If you are servicing the fan module, return to the procedure, "Remove the Fan Module" on page 27.

- "Remove the CMA" on page 14
- "Servicing Power Supplies" on page 19
- "Servicing the Fan Module" on page 27

# ▼ Remove the CMA

**Note** – If you are removing the CMA from a switch with the data cables in the cold aisle, the procedure is the same, however the following illustrations differ slightly from your situation.

1. Loosen the green captive thumbscrews and remove the cover from the CMA.

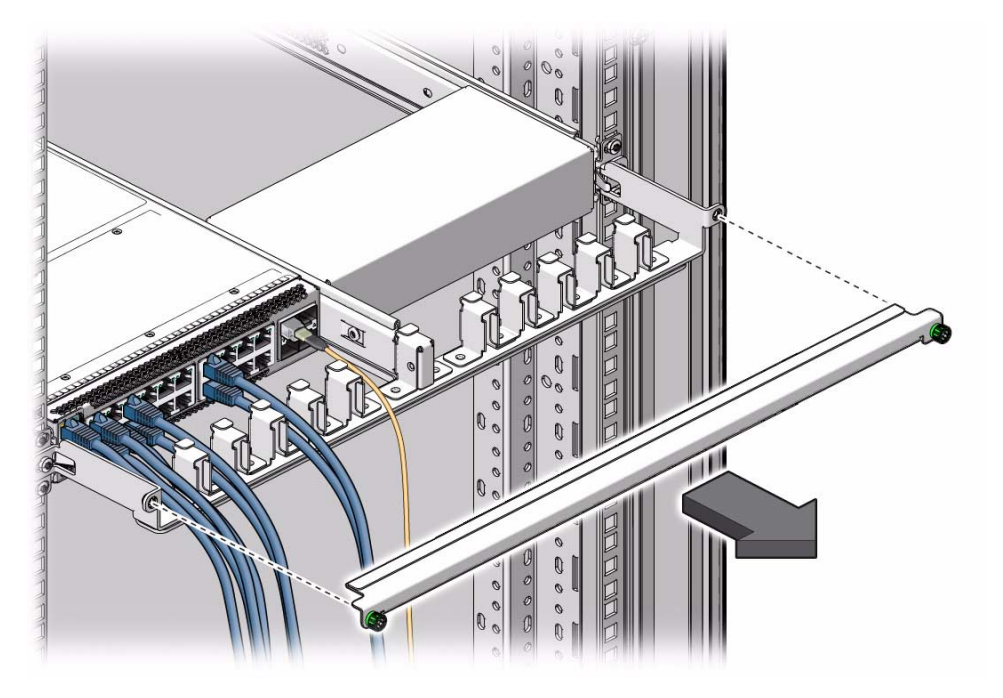

2. Set the cover aside.

3. Using a No. 2 Phillips screwdriver, remove the two M6x14 screws securing the CMA.

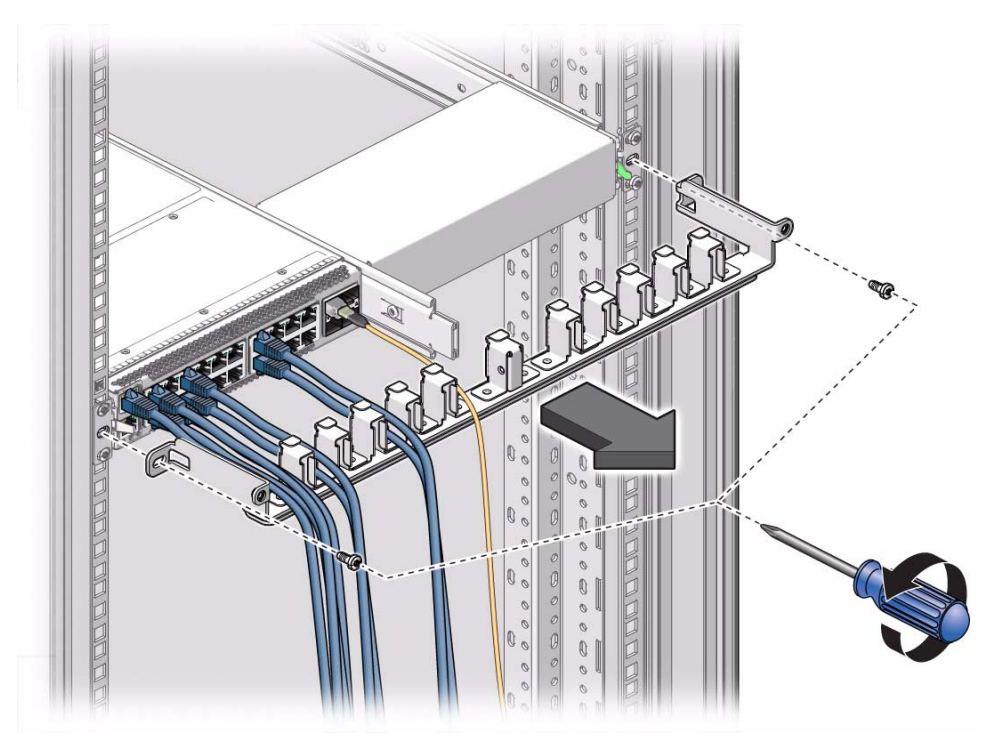

- 4. Lower the CMA out from under the cables, and set it aside.
- 5. Consider your next step.
  - If you are servicing power supplies, return to the procedure, "Power Off a Power Supply" on page 19.
  - If you are servicing the fan module, return to the procedure, "Remove the Fan Module" on page 27.

- "Install the CMA" on page 16
- "Remove the Front Support and Air Duct" on page 11
- "Servicing Power Supplies" on page 19
- "Servicing the Fan Module" on page 27

## ▼ Install the CMA

**Note** – If you are installing the CMA onto a switch with the data cables in the cold aisle, the procedure is the same, however the following illustrations differ slightly from your situation.

**1.** Bring the CMA up from under the cables, and align the CMA to where it installs to the rack slides.

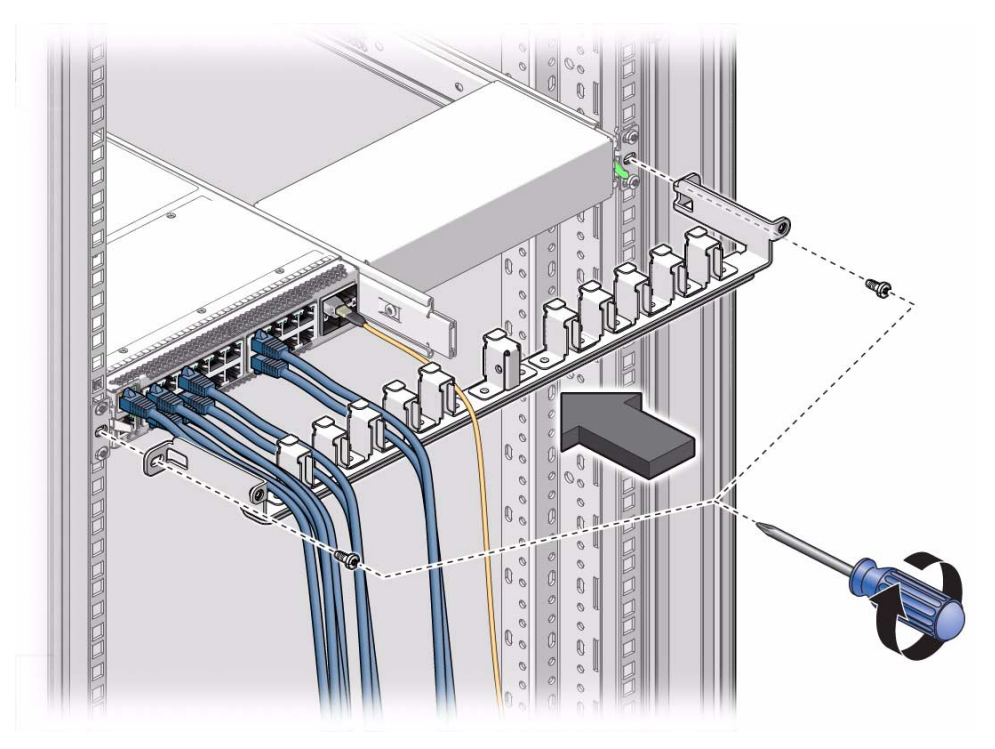

- 2. Using a No. 2 Phillips screwdriver, secure the CMA to the rack with two M6x14 screws.
- 3. Organize the cables into the slots of the CMA.

4. Replace the CMA cover, and tighten the green captive thumbscrews.

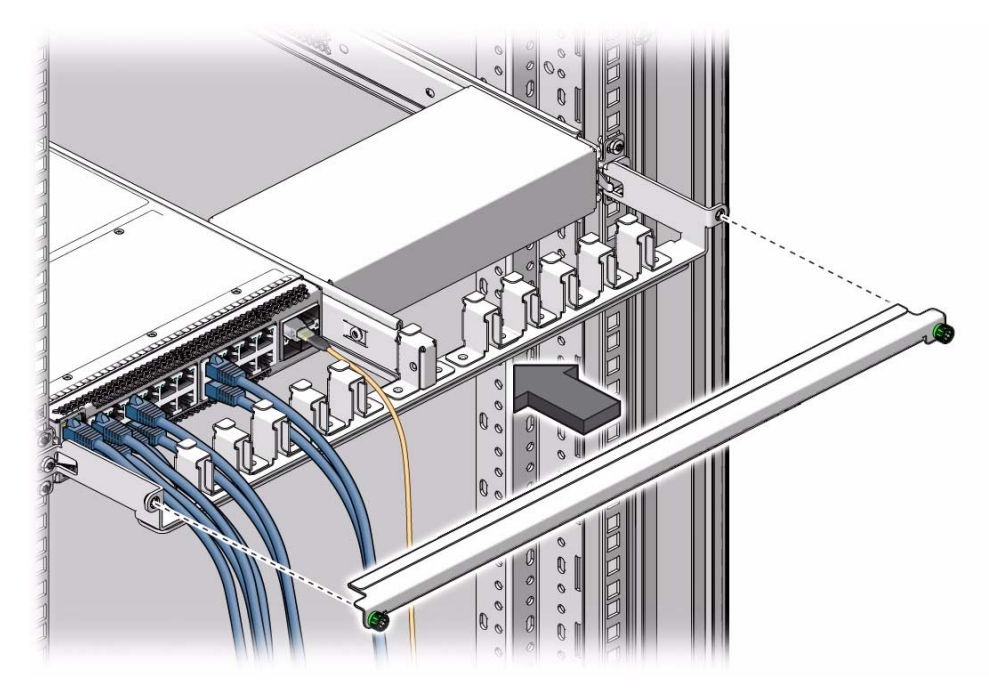

- "Remove the CMA" on page 14
- "Servicing Power Supplies" on page 19
- "Servicing the Fan Module" on page 27

## Servicing Power Supplies

Perform these tasks in order to service power supplies.

- "Preparing for Service" on page 9
- "Power Off a Power Supply" on page 19
- "Remove a Power Supply" on page 20
- "Install a Power Supply" on page 22
- "Power On a Power Supply" on page 24

#### **Related Information**

- "Detecting and Managing Faults" on page 1
- "Preparing for Service" on page 9
- "Servicing the Fan Module" on page 27

## ▼ Power Off a Power Supply

**Note** – Powering off both power supplies powers off the switch.

**Note** – Power supplies are hot-swappable.

#### 1. Prepare for Service.

See "Preparing for Service" on page 9.

- 2. Consider your next step.
  - If you are removing a power supply from the cold aisle, remove the front support and air duct. See "Remove the Front Support and Air Duct" on page 11.

- If you are removing a power supply from the hot aisle, remove the CMA. See "Remove the CMA" on page 14.
- 3. Determine which power supply to remove.
- 4. Remove the power cord from the respective power supply.

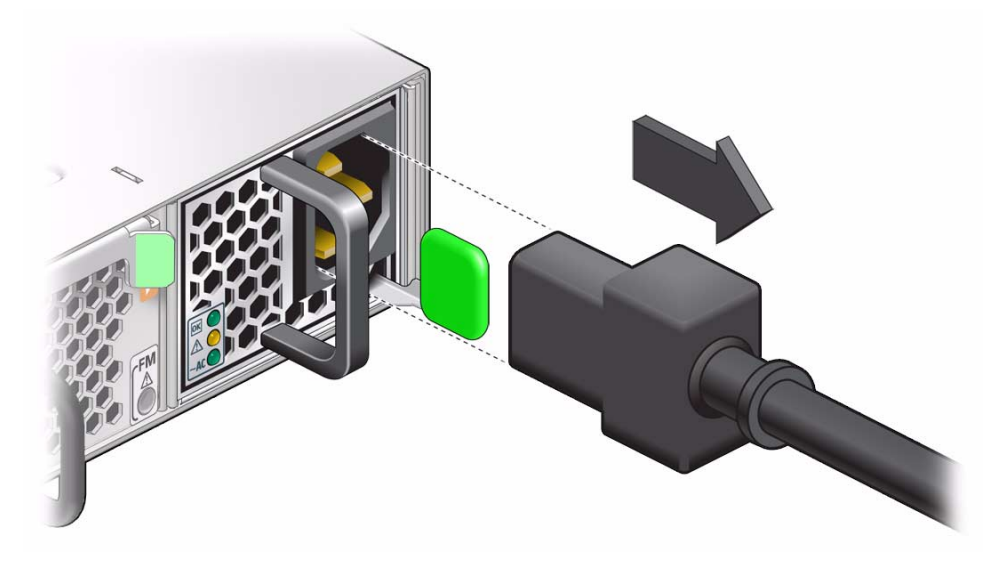

The power supply is completely powered off.

5. Remove the power supply.

See "Remove a Power Supply" on page 20.

- "Remove a Power Supply" on page 20
- "Install a Power Supply" on page 22
- "Power On a Power Supply" on page 24

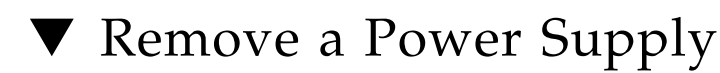

- **1.** Identify which power supply to remove and power off the power supply. See "Power Off a Power Supply" on page 19.
- 2. Press and hold the release tab to the left and pull on the handle of the power supply.

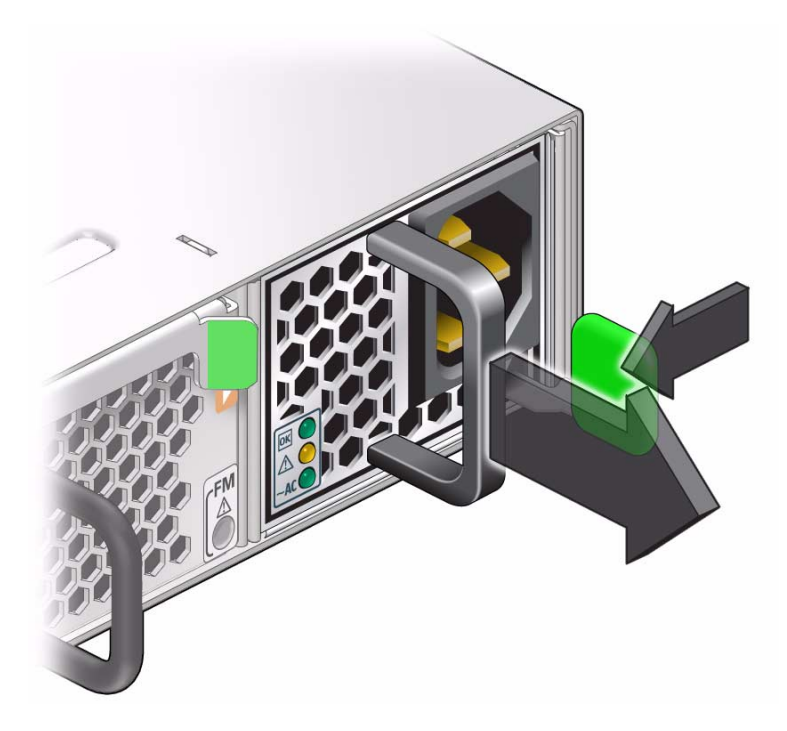

3. Continue to pull the power supply handle to remove it from the switch.

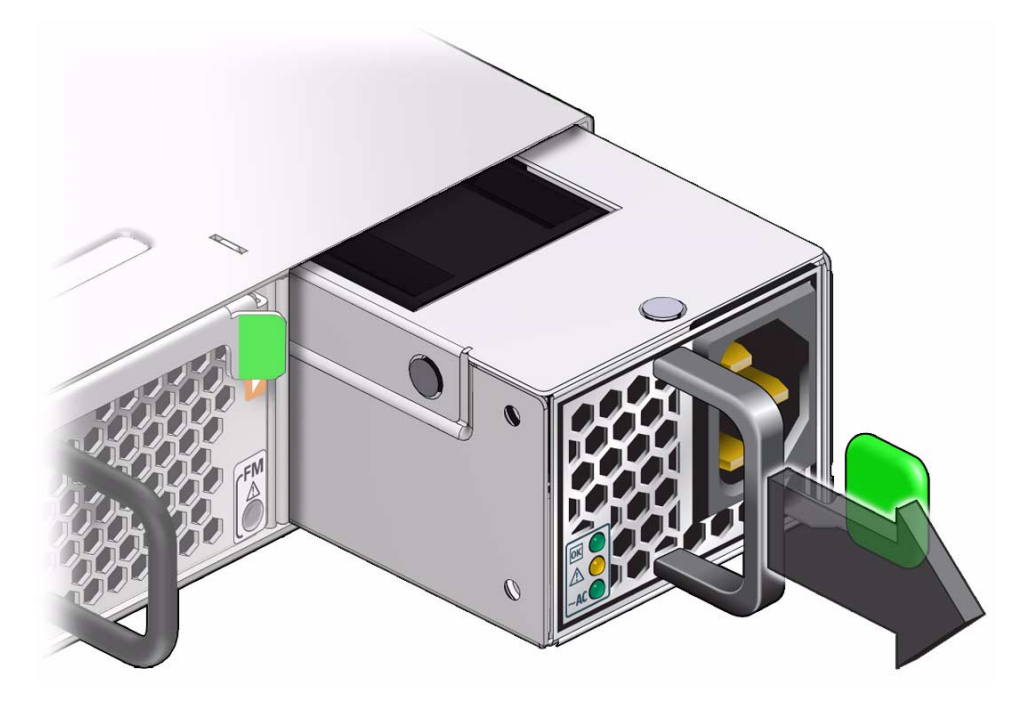

- **4.** Set the power supply aside on the antistatic mat. See "ESD Precautions" on page 9.
- **5. Install a replacement power supply.** See "Install a Power Supply" on page 22.

#### **Related Information**

- "Power Off a Power Supply" on page 19
- "Install a Power Supply" on page 22
- "Power On a Power Supply" on page 24

## ▼ Install a Power Supply

1. Power off and remove the power supply to be replaced.

See:

- "Power Off a Power Supply" on page 19
- "Remove a Power Supply" on page 20
- 2. Verify that the slot where you are installing the power supply is clean and free of debris.
- 3. Orient the power supply with the status LEDs on the left and the release tab on the right.
- 4. Slide the power supply into the open slot, pushing at the handle.

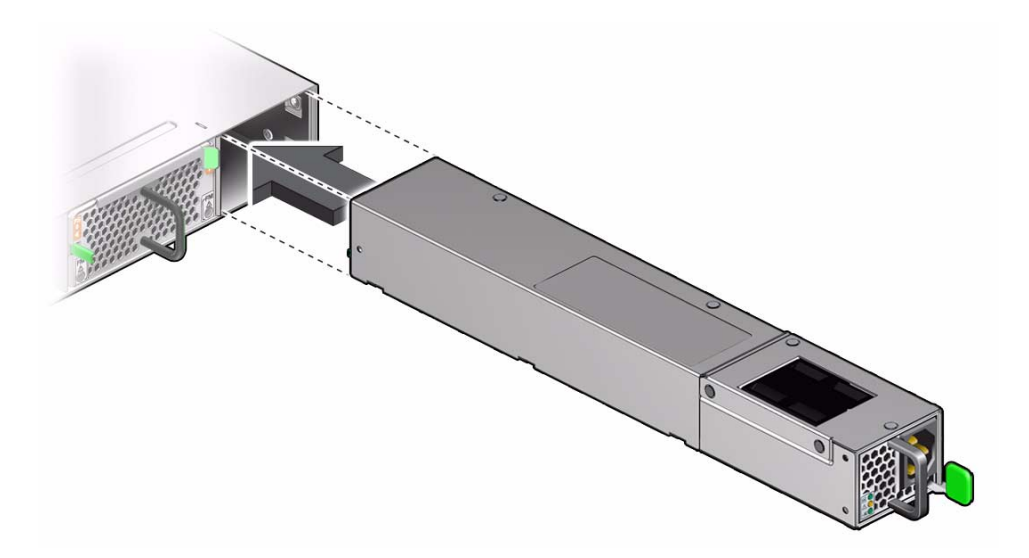

5. When the power supply seats, push firmly so that the release tab clicks to secure the power supply into the switch.

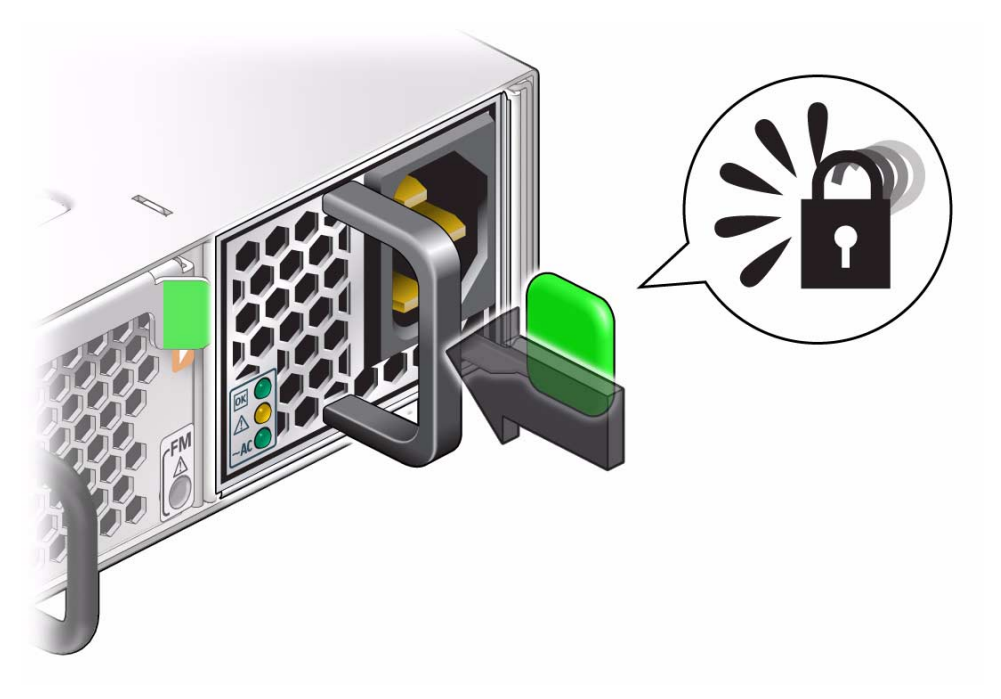

6. Power on the power supply.See "Power On a Power Supply" on page 24.

#### **Related Information**

- "Power Off a Power Supply" on page 19
- "Remove a Power Supply" on page 20
- "Power On a Power Supply" on page 24

# ▼ Power On a Power Supply

1. Reconnect the power cord to the power supply.

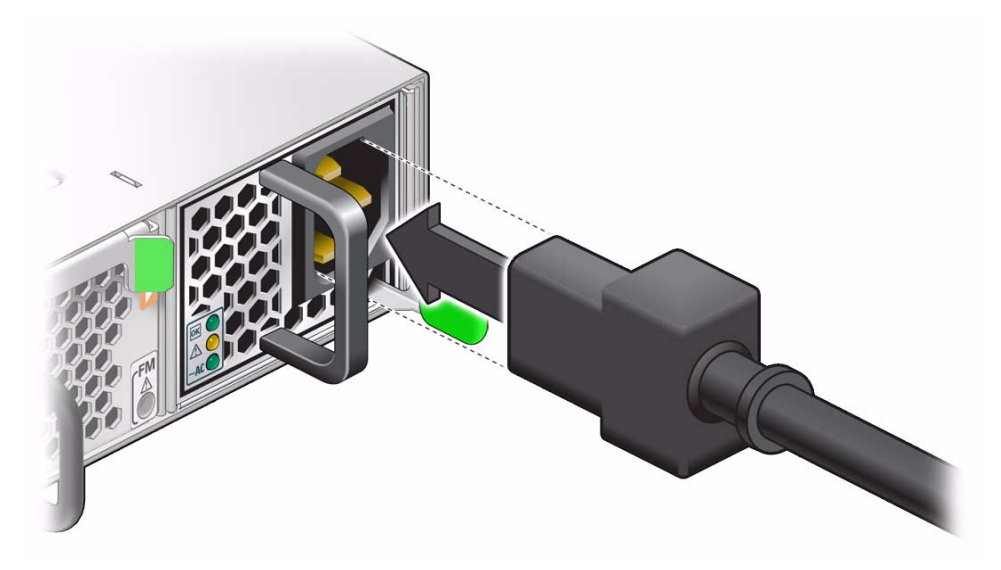

The AC LED lights green to indicate the power supply is connected to line power. A moment later, the OK LED lights green to indicate the power supply is fully operational.

2. Verify that the switch has power.

See "Check Switch Status (LEDs)" on page 5.

- 3. Consider your next step.
  - If you installed a power supply from the cold aisle, install the air duct and front support. Refer to *Switch Installation*, installing the air duct and front support.
  - If you installed a power supply from the hot aisle, install the CMA. See "Install the CMA" on page 16.

- "Power Off a Power Supply" on page 19
- "Remove a Power Supply" on page 20
- "Install a Power Supply" on page 22

# Servicing the Fan Module

Perform these tasks in order to service the fan module.

- "Preparing for Service" on page 9
- "Remove the Fan Module" on page 27
- "Install the Fan Module" on page 31

#### **Related Information**

- "Detecting and Managing Faults" on page 1
- "Preparing for Service" on page 9
- "Servicing Power Supplies" on page 19

### Remove the Fan Module

**Note** – The fan module is hot-swappable and does not require powering off the switch. The fan module has four fan units and requires a minimum of three to be functional to meet specification.

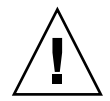

**Caution** – Failure to replace the fan module within 30 seconds could result in the switch powering down due to overheating. If you cannot perform a hot-swap replacement the fan module within 30 seconds, power off the switch by powering off both power supplies. See "Power Off a Power Supply" on page 19

1. Prepare for service.

See "Preparing for Service" on page 9.

2. Consider your next step.

- If you are removing a power supply from the cold aisle, remove the front support and air duct. See "Remove the Front Support and Air Duct" on page 11.
- If you are removing a power supply from the hot aisle, remove the CMA. See "Remove the CMA" on page 14.
- 3. Actuate the fan module release tab by pressing it toward the handle.

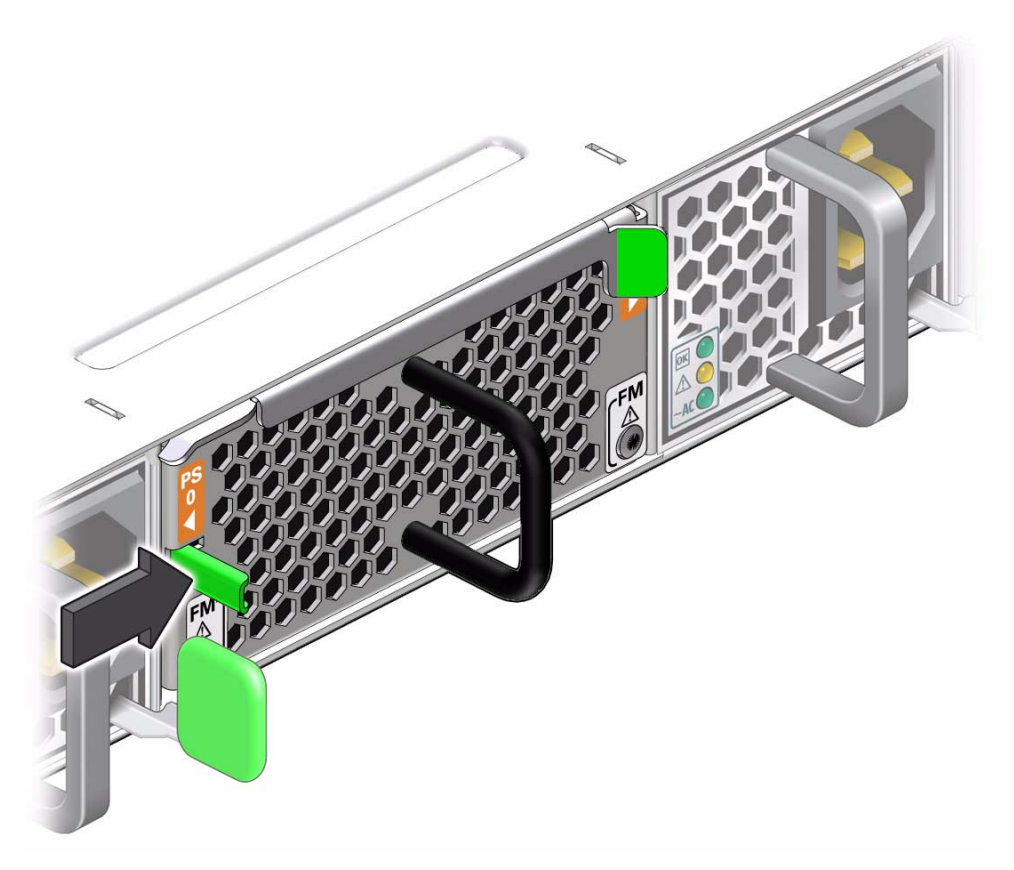

4. Pull the eject lever out 50 to 60 degrees to unseat the fan module.

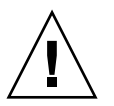

**Caution** – Do not over extend the eject lever.

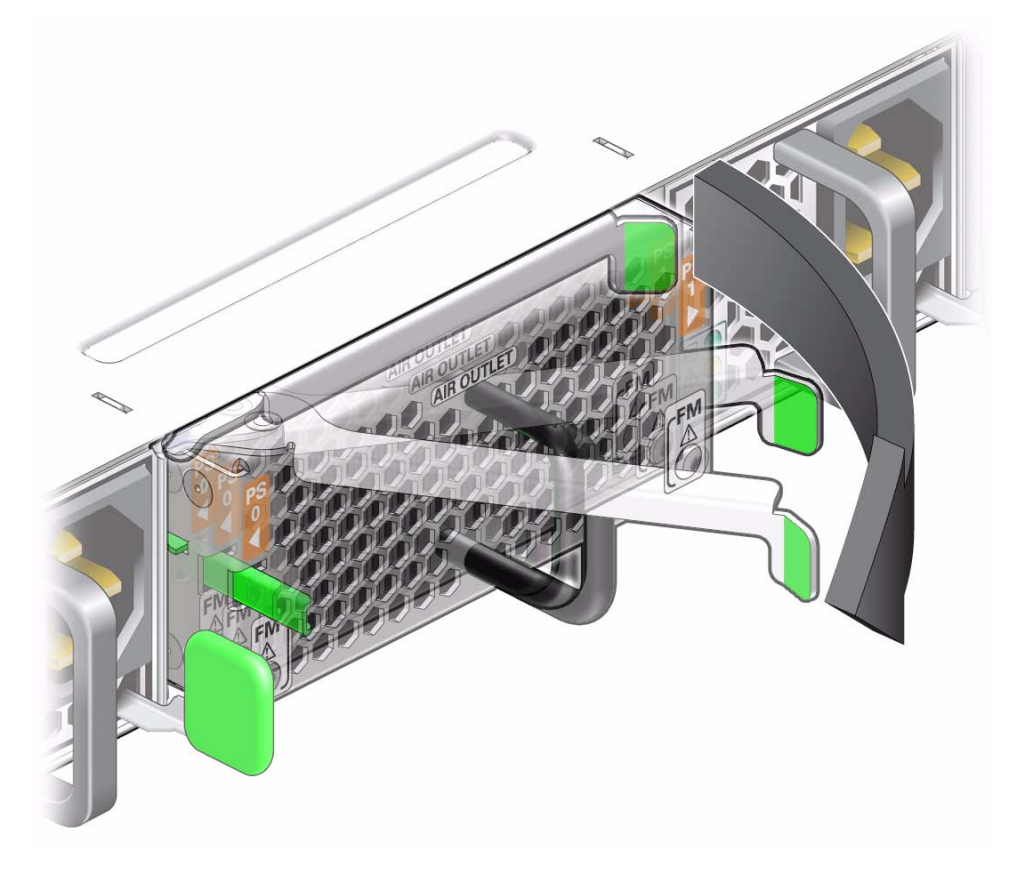

5. Grasp the black handle and gently pull the fan module out of the switch.

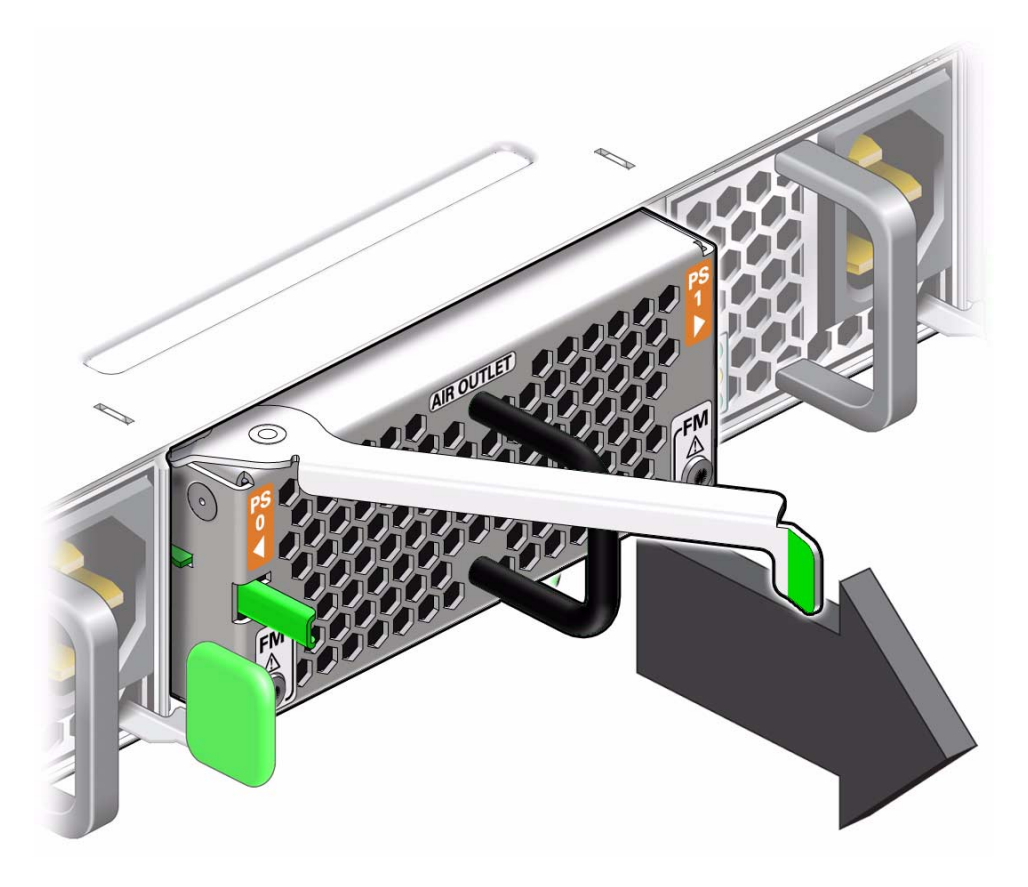

- 6. Set the fan module aside on an antistatic mat. See "ESD Precautions" on page 9.
- Install a replacement fan module.
   See "Install the Fan Module" on page 31.

- "Remove a Power Supply" on page 20
- "Install the Fan Module" on page 31

# Install the Fan Module

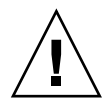

**Caution** – In a hot-swap replacement, you must install the replacement fan module within 30 seconds of removing the faulted fan module. If this is not possible, first power off the switch by powering off both power supplies. See "Power Off a Power Supply" on page 19.

1. Remove the fan module.

See "Remove the Fan Module" on page 27.

- 2. Verify that the slot where the fan module installs is clean and free of debris.
- 3. Orient the fan module over the opening in the switch.
- 4. With the eject lever closed, slide the fan module into the switch.

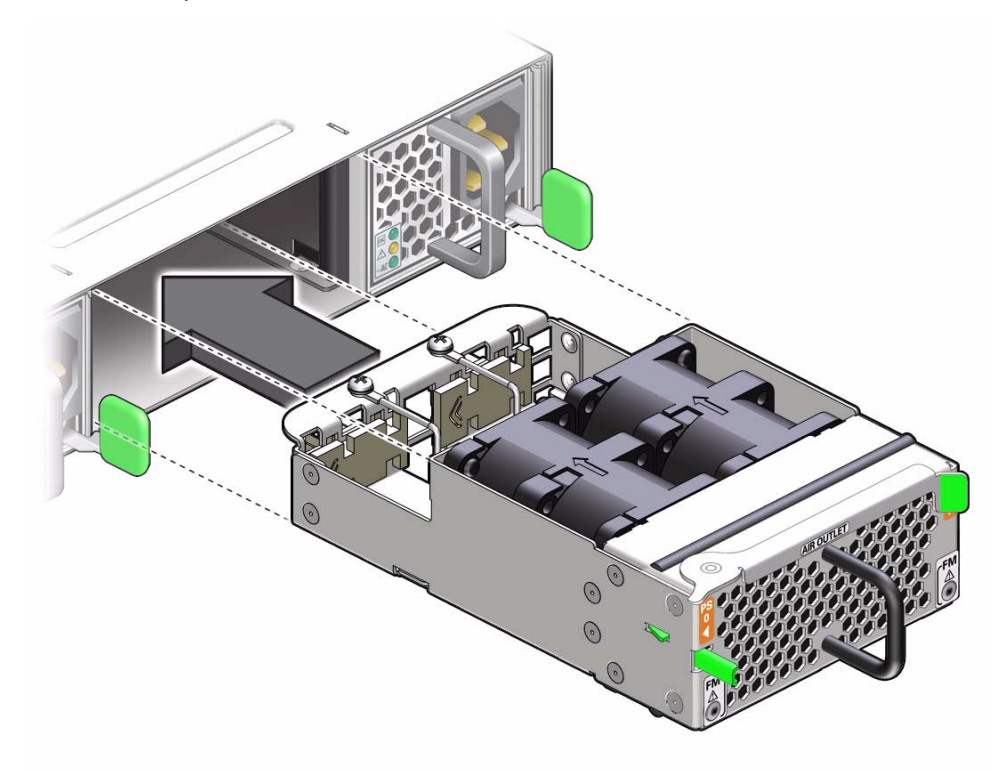

5. Slide the fan module in until it clicks securely into place

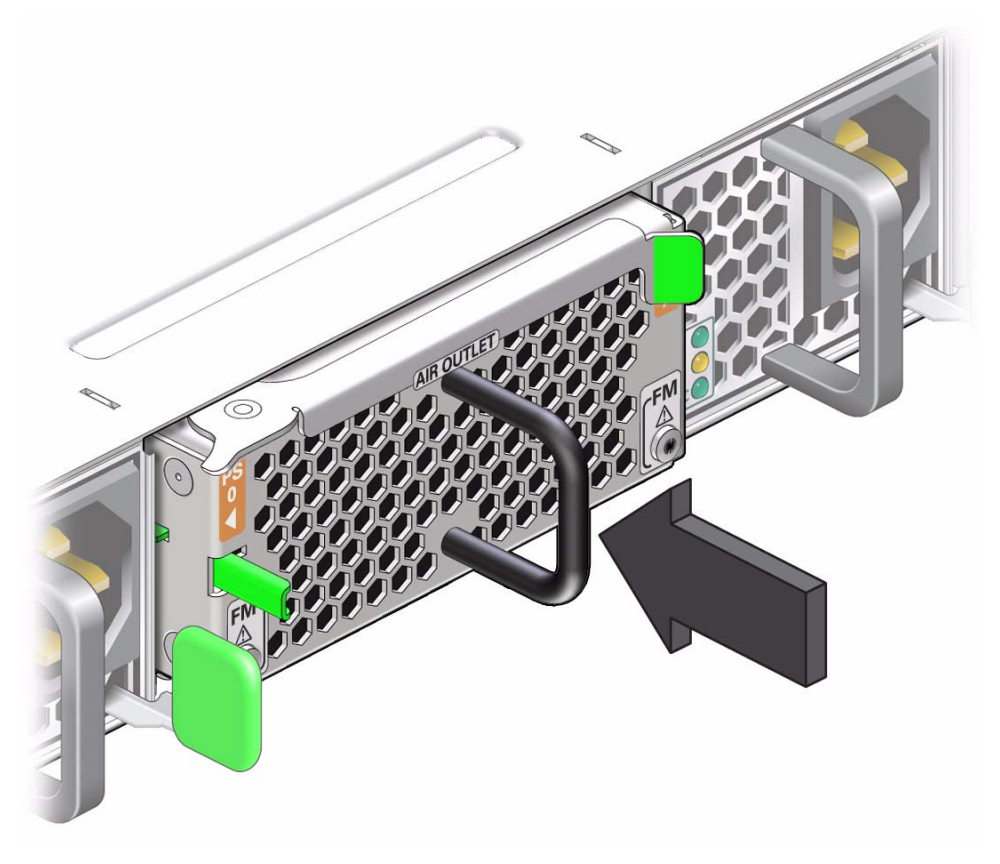

The fan should immediately power on.

- 6. Verify that the fan Attention LEDs are no longer illuminated. See "Rear Panel LEDs" on page 4.
- 7. Verify that air is moving through the fan module.
- 8. Consider your next step.
  - If you installed the fan module from the cold aisle, install the air duct and front support. Refer to *Switch Installation*, installing the air duct and front support.
  - If you installed the fan module from the hot aisle, install the CMA. See "Install the CMA" on page 16.

- "Remove the Fan Module" on page 27
- "Install a Power Supply" on page 22

# Glossary

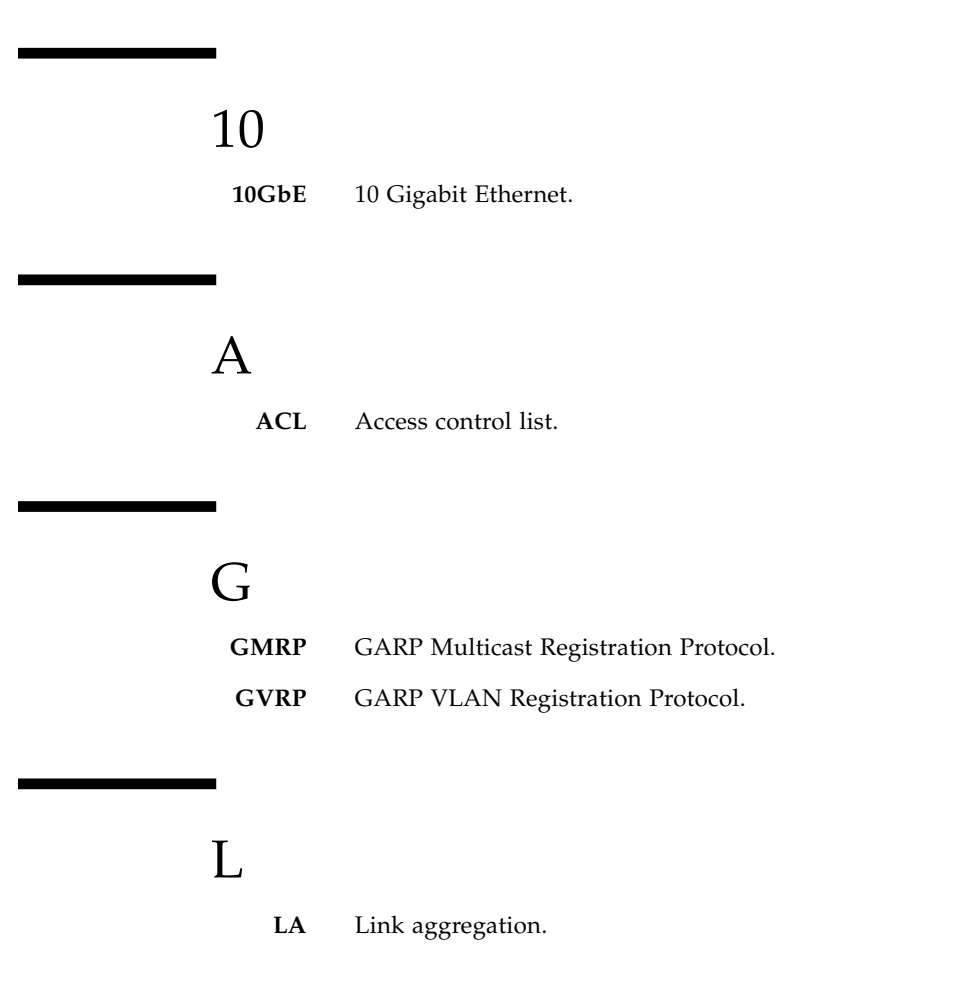

# Ο

**Oracle ILOM** Oracle Integrated Lights Out Manager. ILOM provides advanced server processor hardware and software to manage and monitor servers.

**OSPF** Open Shortest Path First protocol.

R

| RIP | Routing | Information | Protocol |
|-----|---------|-------------|----------|
| KIP | Routing | Information | Protocol |

**RSTP** Rapid Spanning tree protocol.

S

- **SEFOS** Sun Ethernet Fabric Operating System. A full-featured fabric and switch management software package for configuring and monitoring the switches network infrastructure.
  - SEL System event log. The switch includes a number of replaceable component sensors that generate entries in the SEL when the sensor crosses a threshold. Many of these readings are used to adjust the fan speeds and perform other actions, such as illuminating LEDs and powering off the switch.
  - **SFP+** Small form-factor, pluggable. A transceiver module specification for several physical layer technologies. In this document, SFP+ refers to Gigabit Ethernet, or 10GE, modules.
    - **SR** Short range. A short range SFP+ optical transceiver module.
  - **STP** Spanning-Tree Protocol.

## Index

### Α

activity LEDs, 2 air duct removing, 11 Attention LED, 2

### С

checking switch status LEDs, 5 Oracle ILOM, 6 CMA installing, 16 removing, 14 component sensor targets, 6

### Е

ESD precautions for service, 9

### F

fan module installing, 31 removing, 27 servicing, 27 front panel LEDs, 4 front support removing, 11

#### I

installing CMA, 16 fan module, 31 power supplies, 22

### L

LEDs activity, 2 Attention, 2 front panel, 4 link, 2 Locate, 2 network management, 2 OK, 2 rear panel, 2 switch status, 2 link LEDs, 2 Locate button and LED, 2

#### Μ

motherboard sensor targets, 7

### 0

OK LED, 2 Oracle ILOM checking switch status, 6 component targets, 6 motherboard targets, 7

#### Ρ

power supplies installing, 22 powering off, 19 powering on, 24 removing, 20 servicing, 19 powering off power supplies, 19 switch, 19 powering on power supplies, 24 preparing for service, 9

### R

rear panel LEDs, 2 removing air duct, 11 CMA, 14 fan module, 27 front support, 11 power supplies, 20 replaceable components, 11

### S

sensors overview, 5 service ESD precautions, 9 tools needed, 10 servicing fan module, 27 power supplies, 19 switch, 1 switch checking status LEDs, 5 Oracle ILOM, 6 powering off, 19 sensors, 5 servicing, 1

### Т

targets component sensors, 6 motherboard sensors, 7 tools

for service, 10